# Cómo acceder a Microsoft Outlook en línea.

Rubén Ocasio Díaz

M.L.S., C.L.A.

## Paso 1

Selecciona tu navegador de preferencia, en mi caso es Google Chrome.

.....

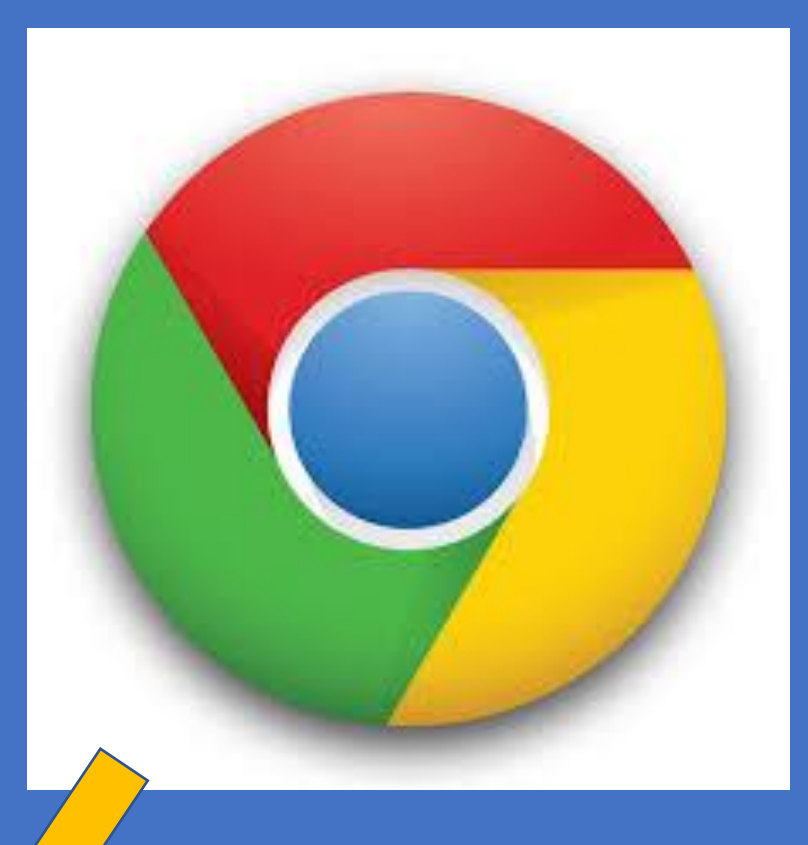

Slide 2 of 11 🛛 💭 English (United States)

\_\_\_\_ Notes 🔲 맘 🕮 덮 - \_\_\_\_\_ + 72% ଐ

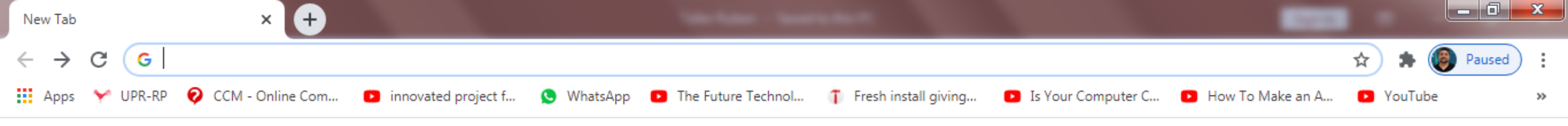

Gmail Images

### Aparecerá esta pantalla o una parecida.

Ν

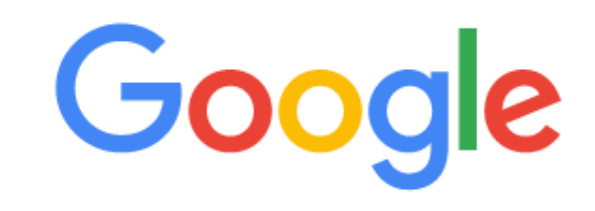

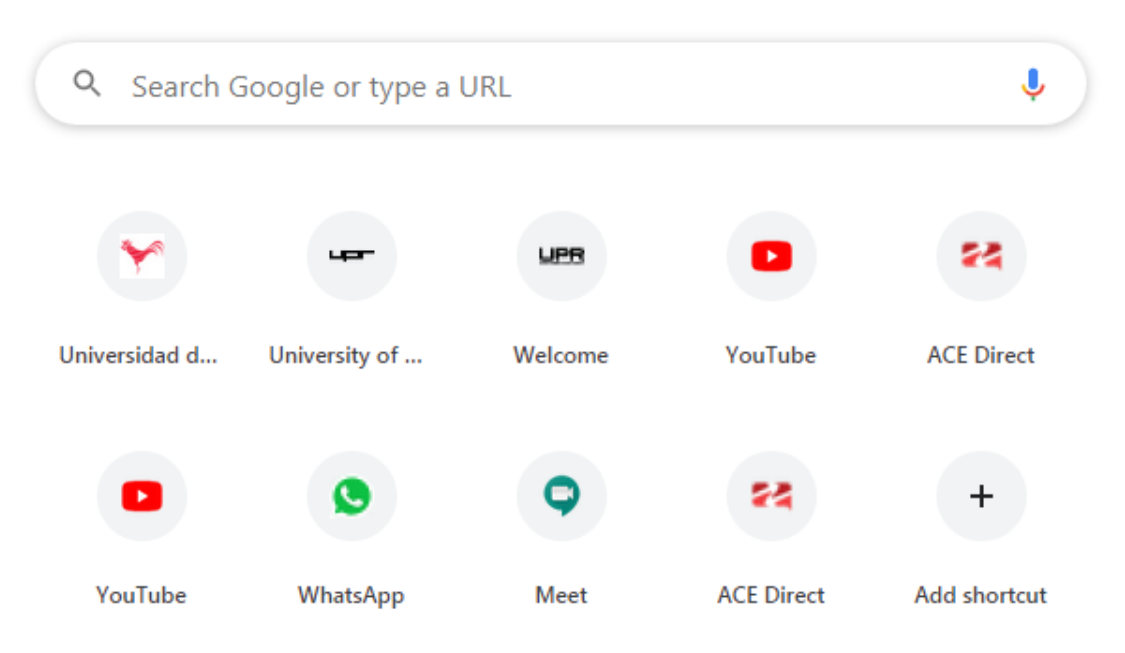

18

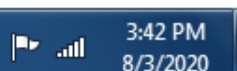

EN 🔺 🍈 🛱

Customize

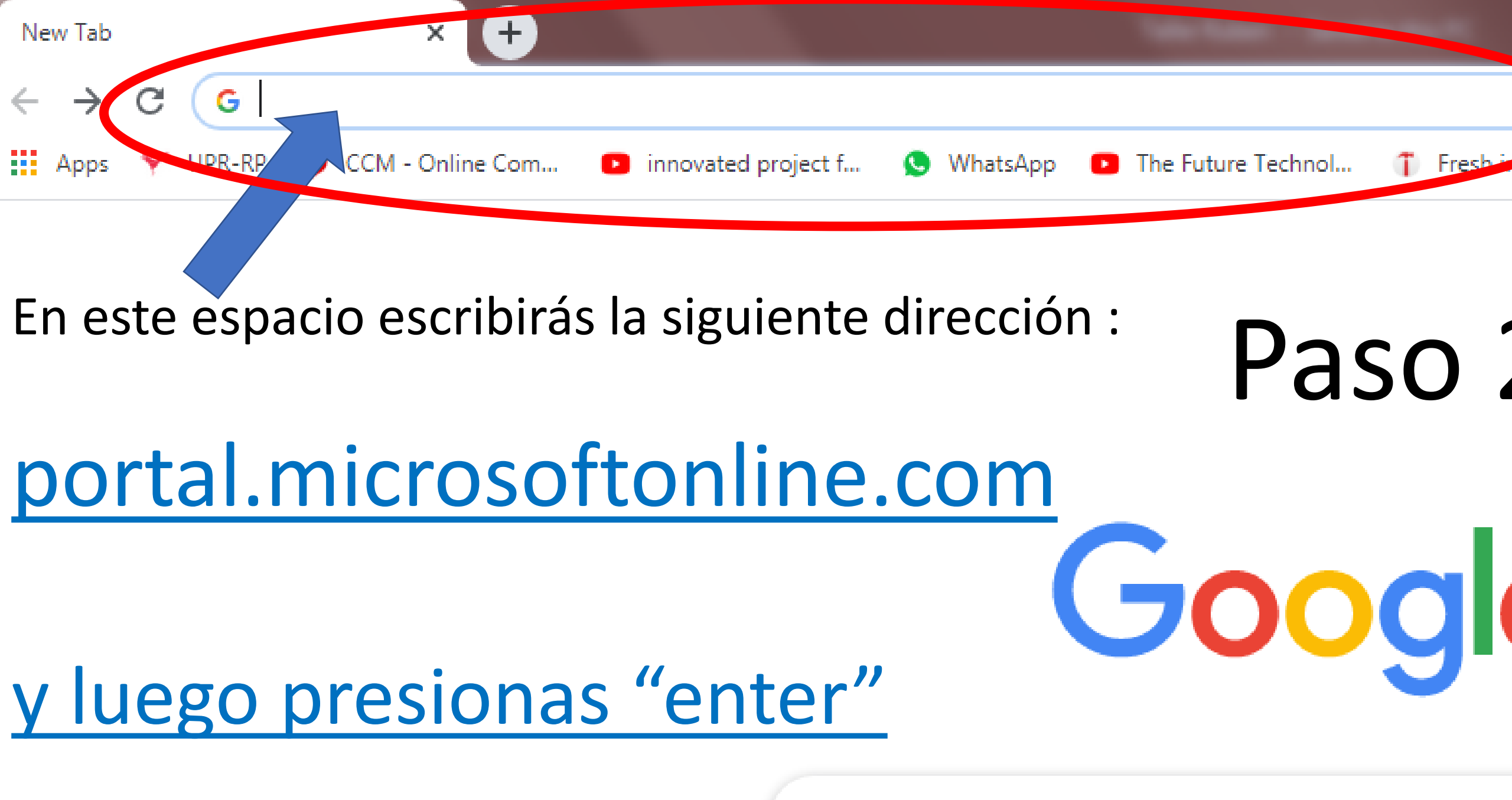

Q Search Google or type a URL

+

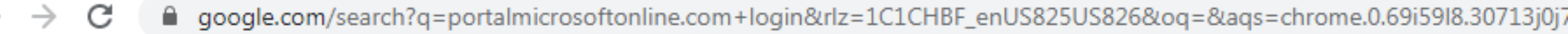

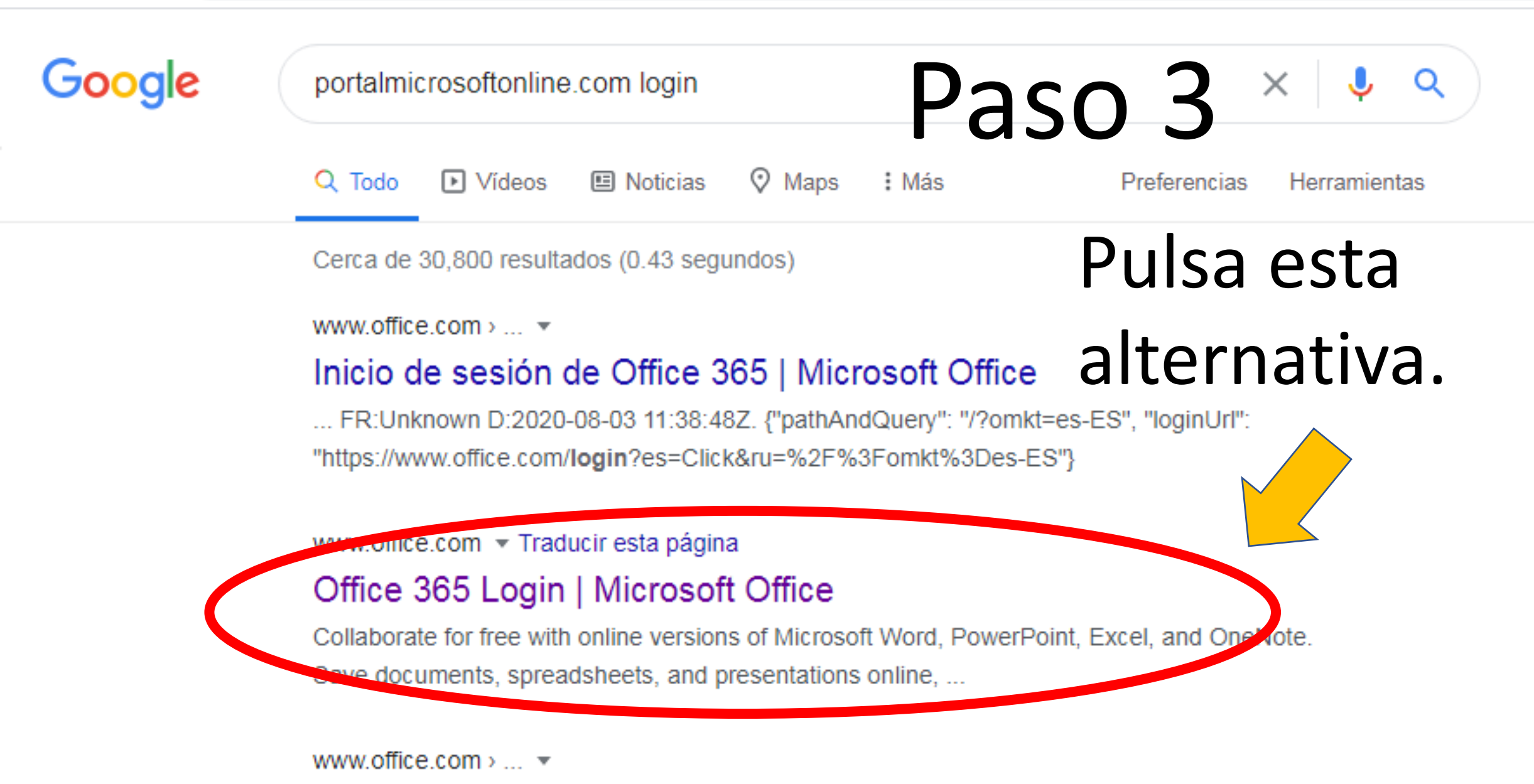

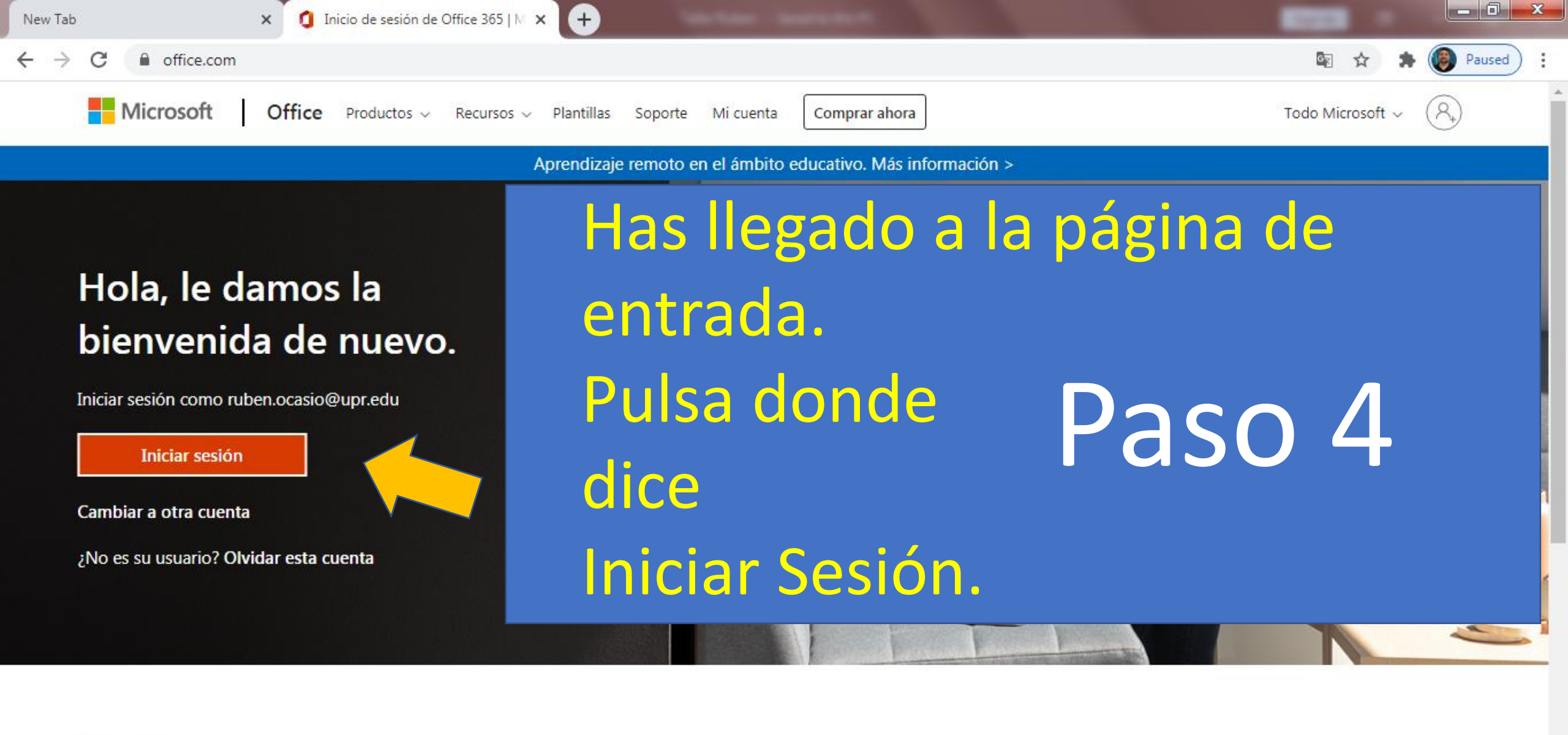

Siga Office in f У 🞯 💋

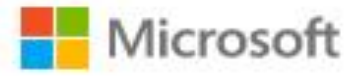

Escribir Nombre o correo de Usuario

#### ruben.ocasio@upr.edu

He olvidado mi contraseña

Iniciar sesión con otra cuenta

next

Paso 5

En este espacio escribirás tu correo tal y como si estuvieras en tu correo de Google. Luego pulsa el botón de Next.

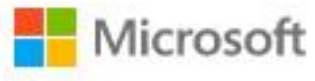

ruben.ocasio@upr.edu

#### Escribir contraseña

Contraseña

He olvidado mi contraseña

Iniciar sesión con otra cuenta

Iniciar sesión

Paso 6 Aquí escribirás tu contaseña tal y como lo escribías en Google, luego pulsas Iniciar Sesión.

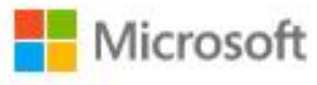

ruben.ocasio@upr.edu

### ¿Quiere mantener la sesión iniciada?

Haga esto para reducir el número de veces que se le solicita que inicie sesión.

No volver a mostrar

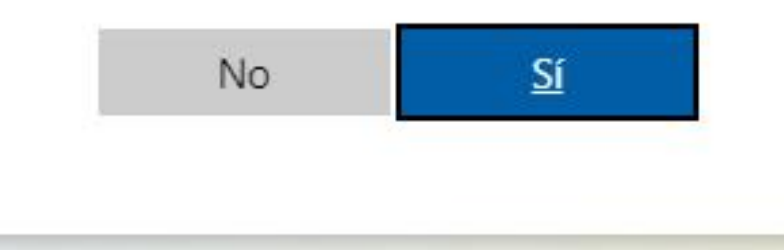

Paso 7

Esta diapositiva se explica por sí sola y pulsas que Sí.

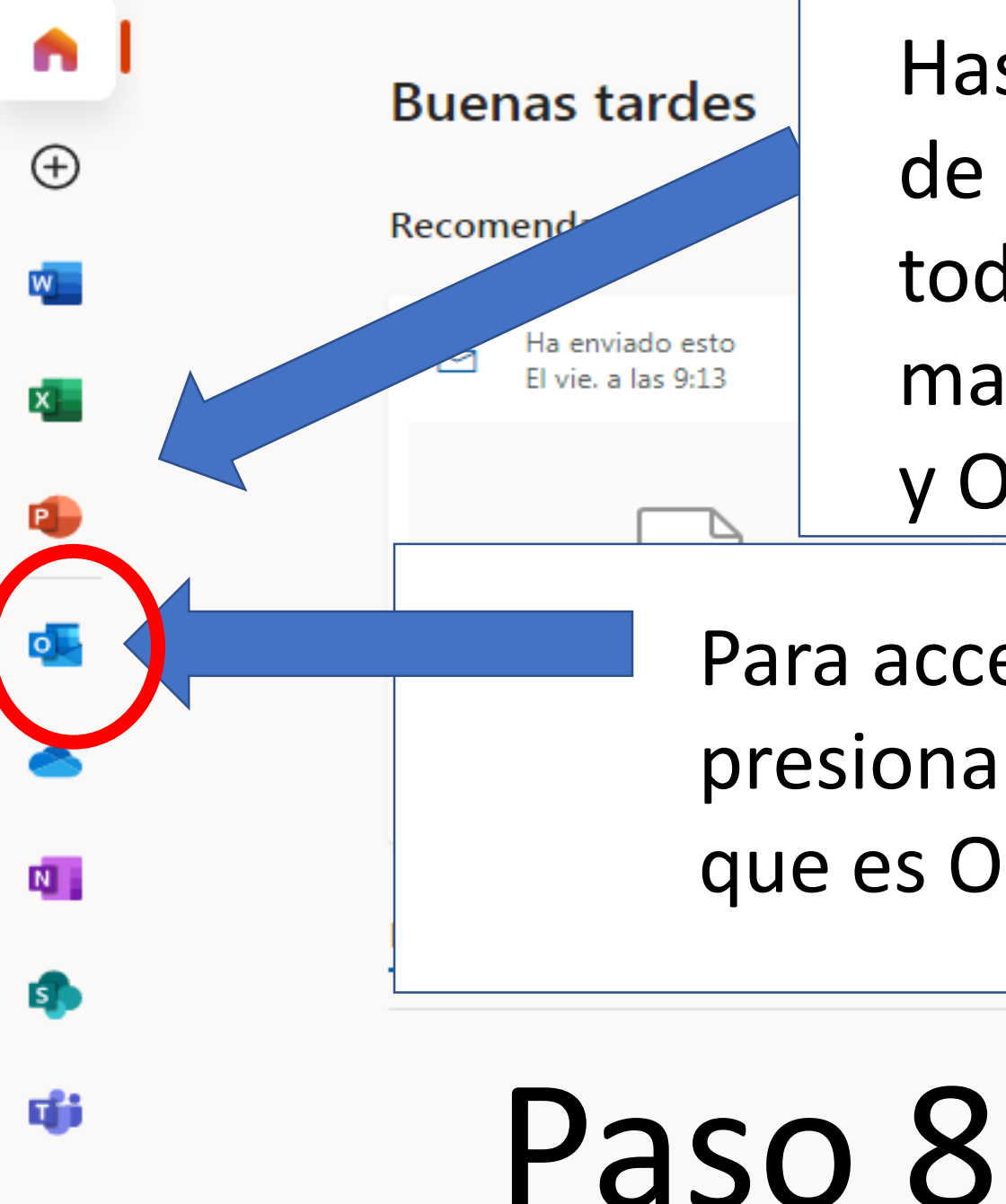

 $\Box O$ 

Has llegado a la página de la familia de Microsoft dónde tienes disponible todos los programas que se ven a mano izquierda. Entre ellos Outlook y Onedrive.

Para acceder a sus correos debe presionar el botón azul con la letra "O" que es Outlook.

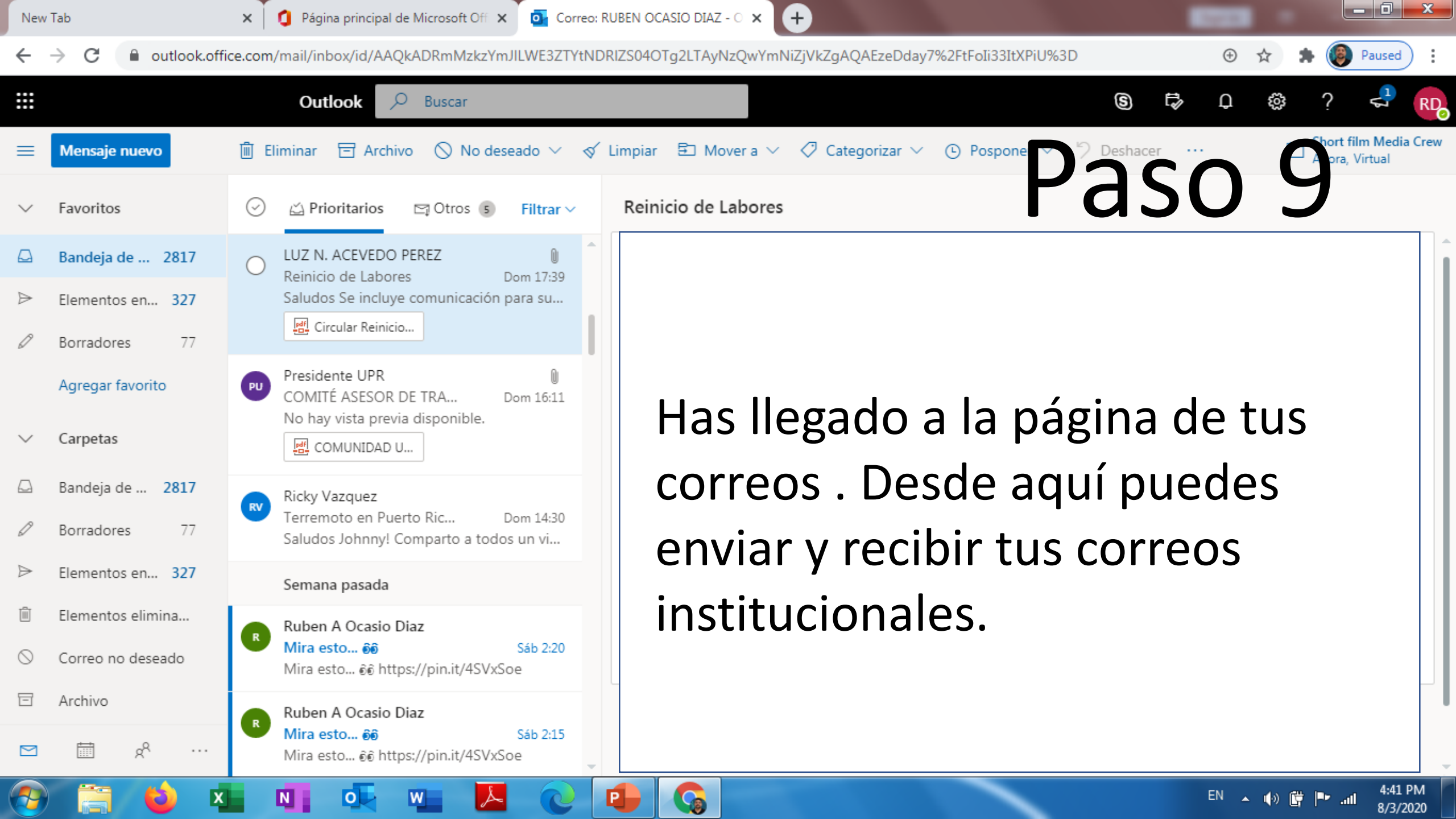

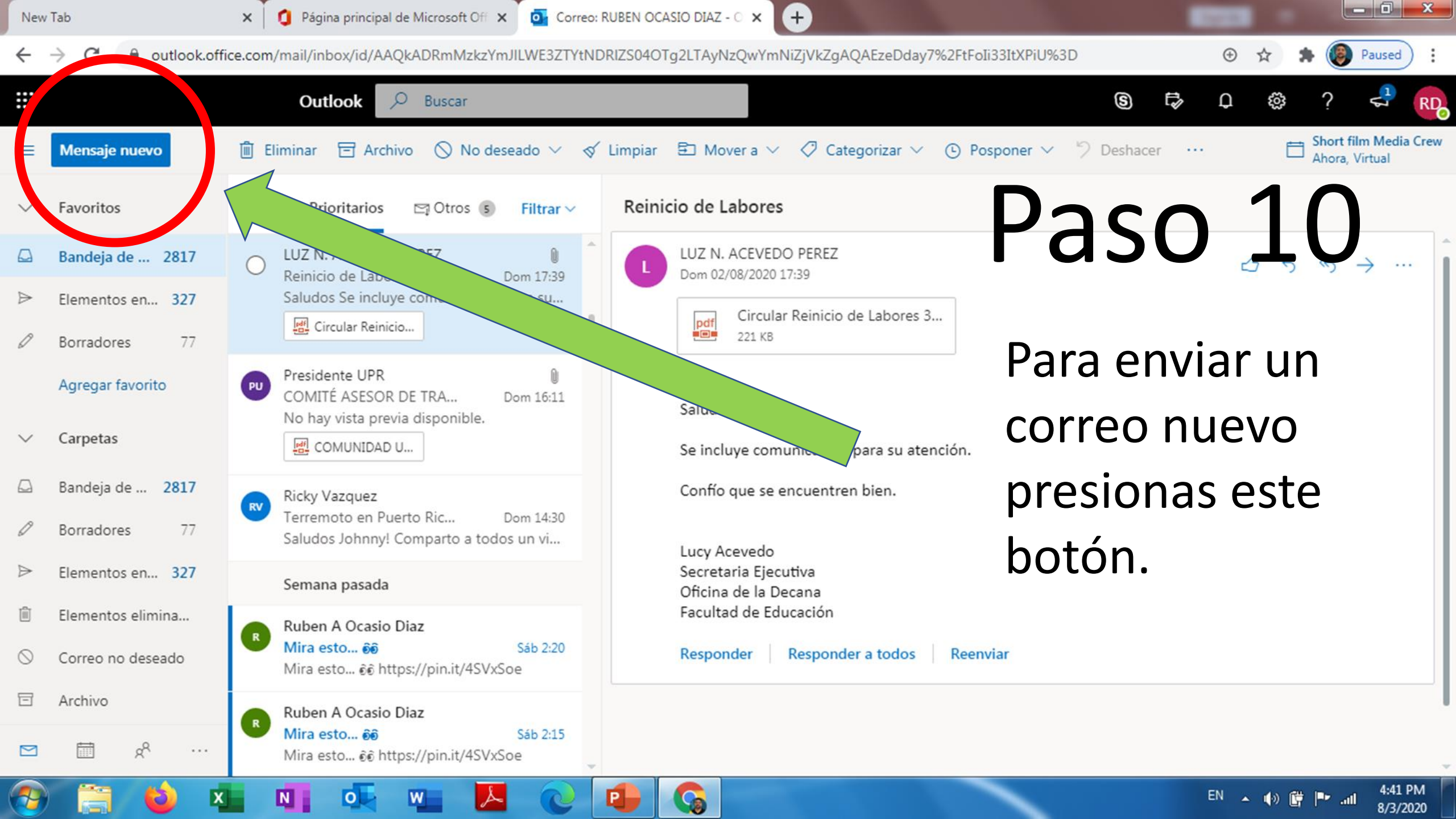

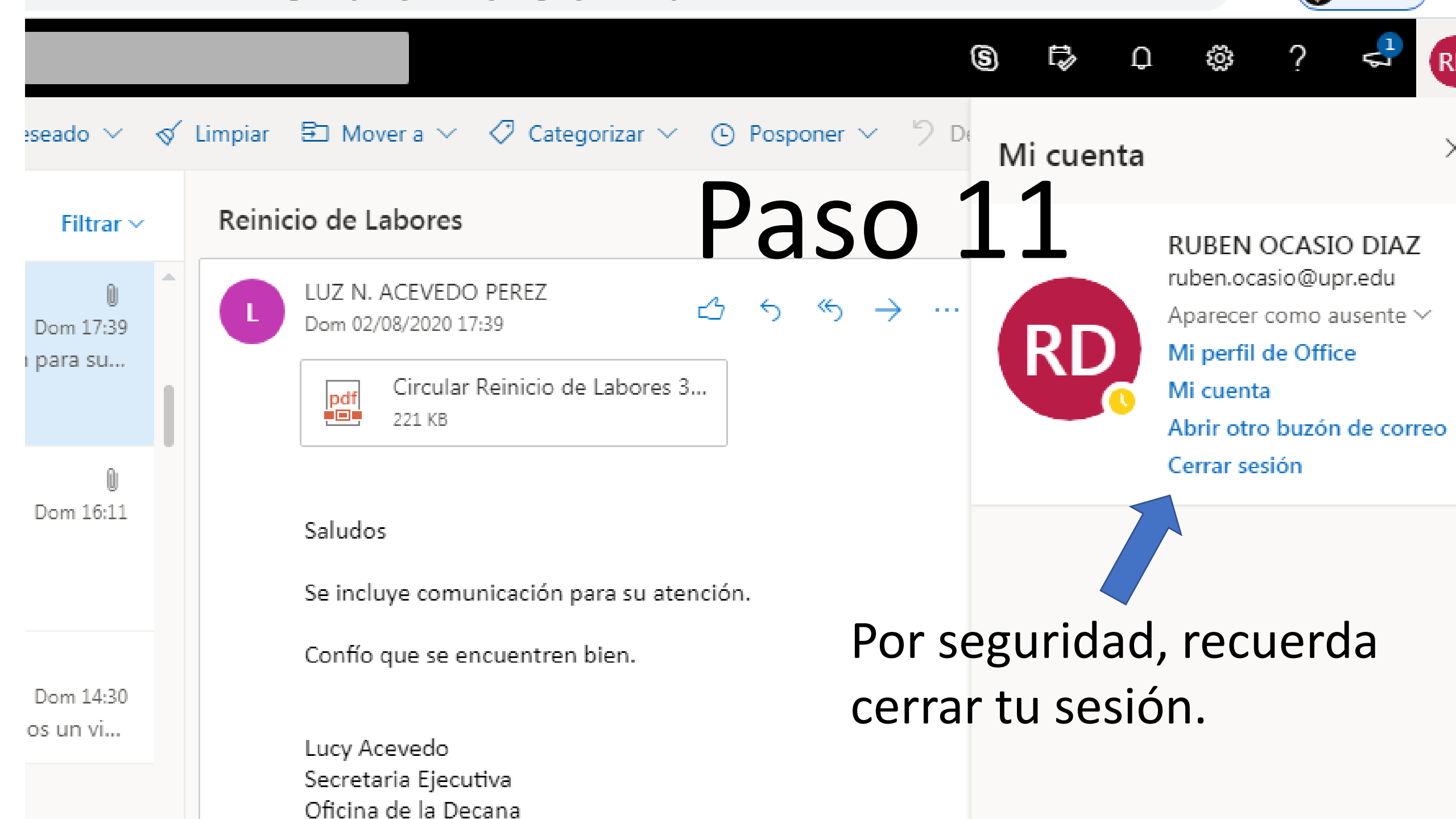

- Espero que este tutorial sirva ayuda en este proceso de cambio en particular para que se mantengan comunicados ahora en especial del comienzo de clases y otras gestiones educativas.
  - Att: Rubén A. Ocasio Díaz
  - M.L.S., C.L.A. & Doctorate Student Candidate.
    - ruben.ocasio@upr.edu
    - ruben1 ocasio@yahoo.com
      - Celular: 787-613-9163
      - Estamos a sus órdenes.